## ソフトウェア更新手順

以下の手順にそってソフトウェア更新を行います。

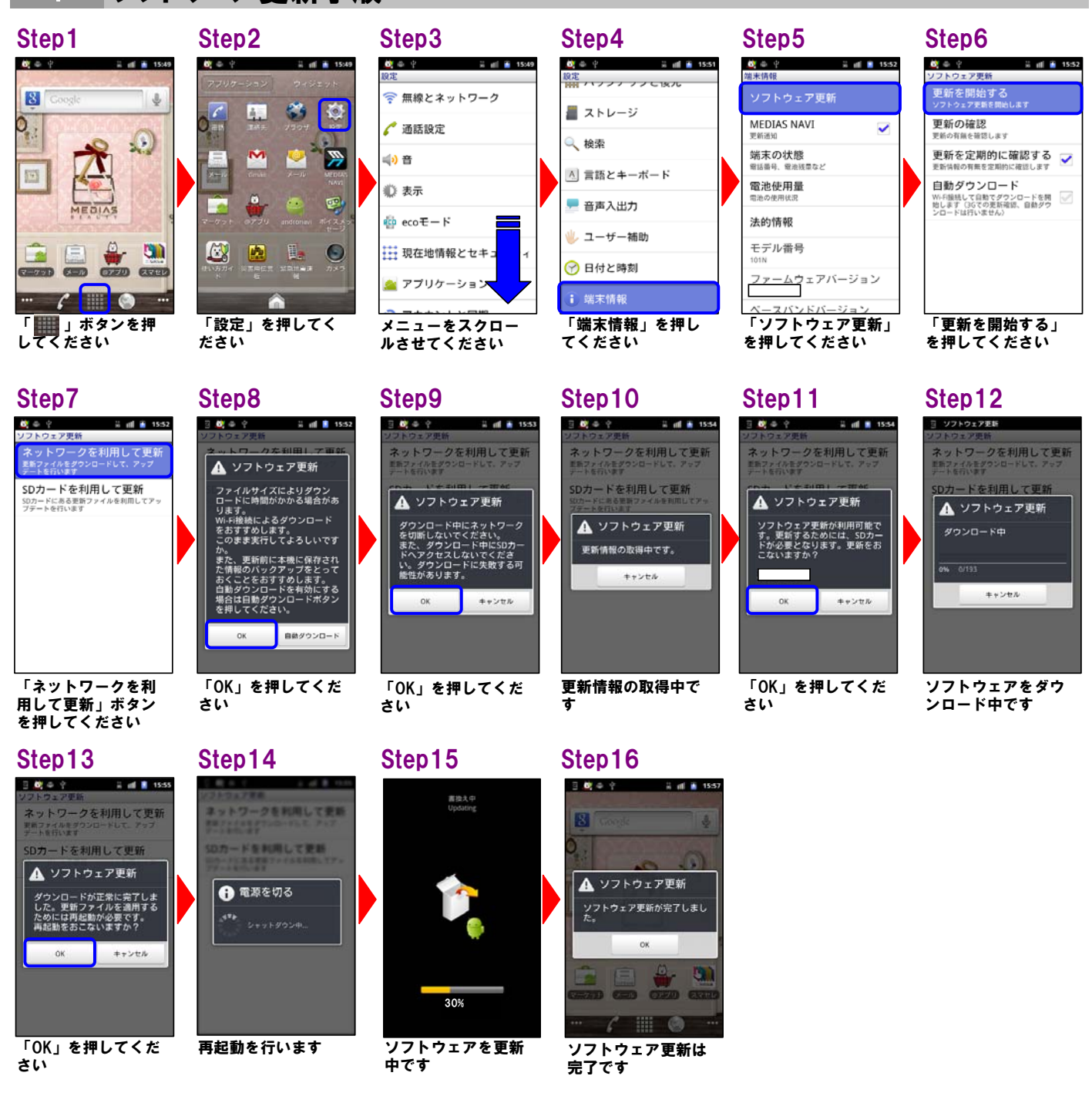

ソフトウェアバージョンの確認

2

ii 🖬 🚺 10:2

.(3)

3

(CARGE )

「\_\_\_\_」ボタンを押 してください

\$

Step 1

0 9 0

8

- 24

Step2 Step3 6.90 ii 🗐 🖬 10:27 💐 ? 👄 0 AS. 🦯 通話設定 F 🕪 音 🕼 表示 🏟 ecoモード 0 🕋 アプリケーション

「設定」を押してく ださい

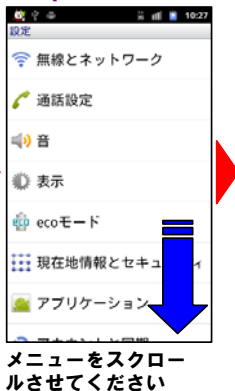

## 以下の手順でソフトウェア更新が正常完了したことを確認できます。

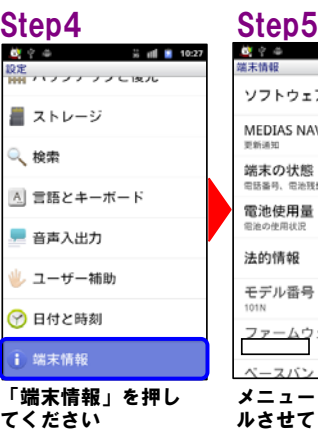

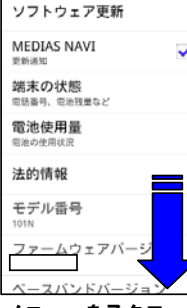

🗒 atl 🛢 10:27

メニューをスクロー ルさせてください

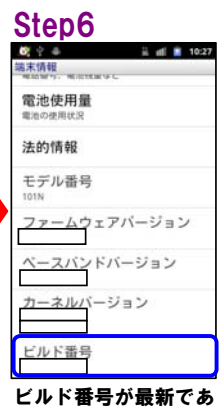

ることを確認してくだ さい